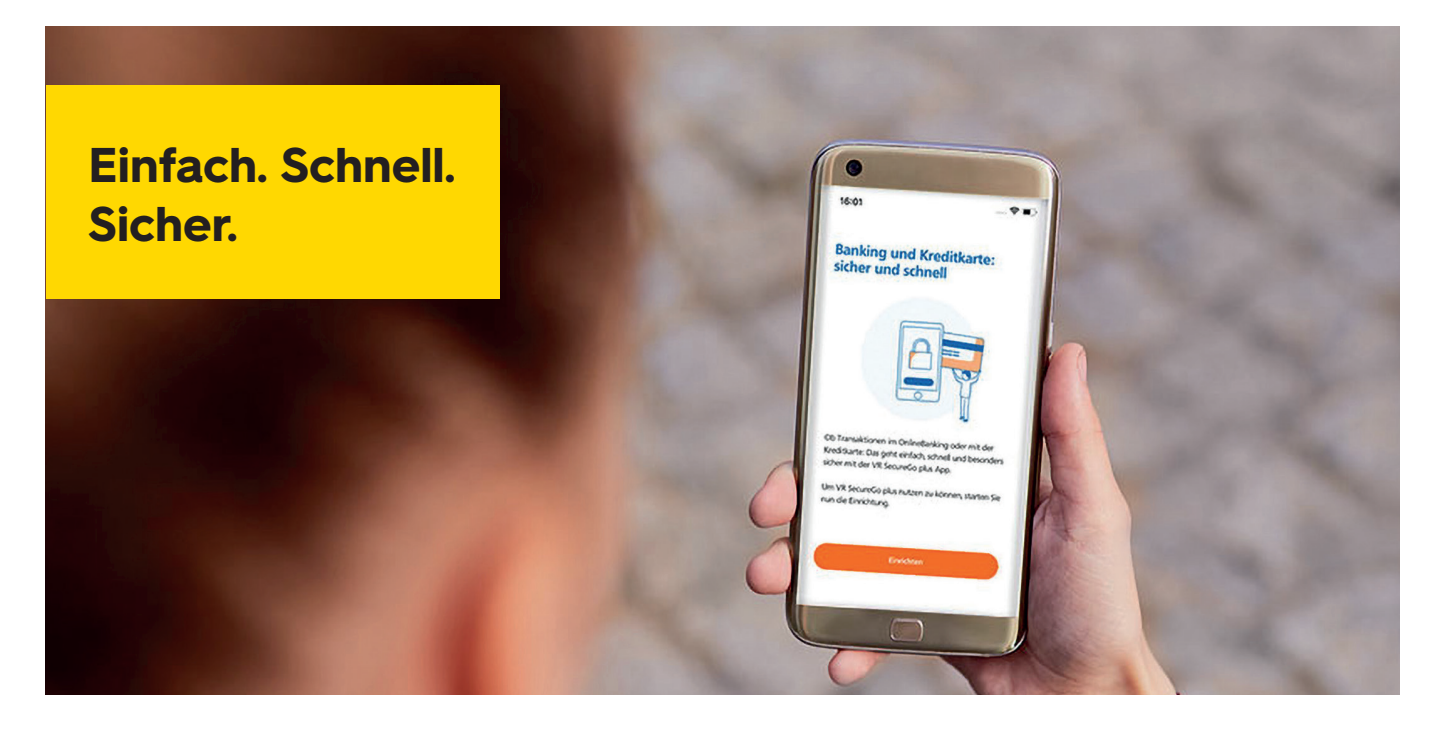

# Umstellung von mobileTAN auf VR SecureGo plus

Sehr geehrte Kundin, sehr geehrter Kunde,

Sie nutzen aktuell zur Freigabe von Zahlungen im OnlineBanking das mobileTAN-Verfahren. Da das mobileTAN-Verfahren nicht mehr den aktuellen Sicherheitsstandards entspricht, werden wir dieses zum 30. April 2022 abschalten.

Gehen Sie beim OnlineBanking daher auf Nummer sicher – und machen Sie es sich noch bequemer, denn mit der neuen VR SecureGo plus-App geben Sie Transaktionen ganz einfach frei.

Mit dieser Anleitung erläutern wir Ihnen die Vorgehensweise zur Umstellung vom mobileTAN-Verfahren (smsTAN) auf VR SecureGo plus. Bitte installieren Sie zunächst die VR SecureGo plus-App auf Ihrem mobilen Endgerät (s. u.).

Das VR SecureGo plus-Verfahren kann in Kombination mit der VR Banking-App ebenso wie mit dem OnlineBanking über unsere Internetseite bzw. einer Online-Banking-Software genutzt werden. Durch die Nutzung von zwei Geräten (PC und Smartphone bzw. Tablet) wird ein höheres Sicherheitsniveau erreicht.

#### Voraussetzungen für die erfolgreiche Nutzung:

- Aktuelle Version der VR SecureGo plus-App
- Betriebssystem bei Android-Geräten: mindestens Version 6
- Betriebssystem bei iOS-Geräten: mindestens Version 13

Bei Fragen hilft Ihnen unser Service-Team gerne weiter.
 Telefon: 0221 16015-8888

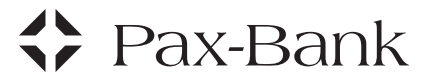

#### Wenn Sie bisher mobileTAN genutzt haben.

### Kurzanleitung

(eine ausführliche Anleitung finden Sie unten auf dieser Seite)

Die Umstellung von mobileTAN auf die App VR SecureGo plus können Sie selbst im OnlineBanking vornehmen:

- Nach der Anmeldung im neuen OnlineBanking befolgen Sie bitte die nachfolgenden Schritte:
  - Klicken Sie auf den Pfeil hinter Ihrem Namen (oben rechts).
  - Wählen Sie "Datenschutz & Sicherheit".
  - Klicken Sie dann auf "Sicherheitsverfahren".
  - Bitte wählen Sie nun unter der Funktion "VR-SecureGo plus" die Geräteverwaltung.
  - Fügen Sie ein neues Gerät hinzu.
  - Fordern Sie einen Aktivierungscode per Post an.
- Installieren Sie die VR SecureGo plus App auf Ihrem Smartphone und öffnen die App. Nutzen Sie möglichst den auf Seite 3/Punkt 7 angegebenen QR-Code zum jeweiligen Shop.
- Vergeben Sie einen von Ihnen gewählten Freigabecode (mind. 8 Zeichen), mit dem Sie Ihre Aufträge später autorisieren. Je nach Betriebssystem ist bei der Installation die Zustimmung zum Erhalt von Mitteilungen (Push-Nachrichten) und zum Zugriff auf die Kamera notwendig.
- Scannen Sie den per Post erhaltenen Aktivierungscode mit der App VR SecureGo plus.
- Die App VR SecureGo plus ist sofort einsatzbereit.
   Das TAN-Verfahren mobileTAN wird automatisch deaktiviert.

### Ausführliche Anleitung

1. Bitte melden Sie sich in unserem neuen OnlineBanking an.

| Pax-Bank                                                                                                    |                                                                                                    |
|----------------------------------------------------------------------------------------------------|----------------------------------------------------------------------------------------------------|
| Anmelden                                                                                                    |                                                                                                    |
| Herzlich Willkommen beim OnlineBanking Ihrer P                                                                         | ax-Bank eG!                                                                                                    |
| Bitte geben Sie Ihre Zugangsdaten ein.                                                                                 |                                                                                                    |
| VR-NetKey oder Alias                                                                                                   |                                                                                                    |
| PIN                                                                                                    |                                                                                                    |
| Bitte erlauben Sie Cookies für die Pax-Bank und d<br>uneingeschränkt nutzen zu können! Wie das geht,                   | eaktivieren Sie Ihren Pop-Up-Blocker, um das OnlineBanking<br>, erfahren Sie <u>hier</u> .                            |
| Achtung Phishing-Anrufe! Bitte geben Sie n                                                                             | iemals Ihre Autorisierungsdaten (u.a. PIN, TAN, Freischaltcodes)                                                      |
| weiter. Unsere Bankmitarbeitenden werden<br>• Wertpapiere: Hinweis zum Verkauf und Kauf<br>Weitere Infos <u>hier</u> . | Sie in keinem Fall nach derartigen Daten fragen.<br>F aus steuerlichen Gründen. Vermeiden Sie strafrechtlichen Ärger: |
|                                                                                                    |                                                                                                    |

 Klicken Sie auf den Pfeil hinter Ihrem Namen (oben rechts) und wählen Sie "Datenschutz & Sicherheit".

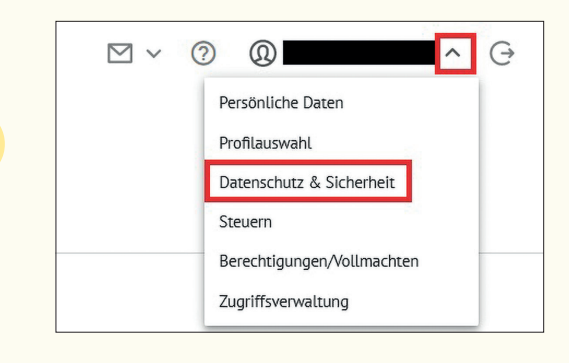

**3.** Klicken Sie im Bereich "Sicherheitsverfahren" auf das Stift-Symbol hinter SecureGo plus.

| Si | icherheitsverfahren                                                      |   |
|----|--------------------------------------------------------------------------|---|
| Hi | er finden Sie alle Funktionen zur Verwaltung Ihrer Sicherheitsverfahren. |   |
| Se | cureGo plus                                                              | Ø |
| 0  | -Diskey TAN Version                                                      |   |

 Bitte wählen Sie nun in der "SecureGo plus -Geräteverwaltung" den Button "Gerät hinzufügen".

|         | Sicherheit                                                                                                    |
|---------|----------------------------------------------------------------------------------------------------|
| <i></i> | SecureGo plus                                                                                                   |
|         | Geräteverwaltung                                                                                                |
|         | Sie haben an dieser Stelle die Möglichkeit, bis zu drei Geräte für dieses Sicherheitsverfahren zu registrieren. |

### Pax-Bank

### Ausführliche Anleitung

5. Fügen Sie ein neues Gerät hinzu.

Bitte wählen Sie ein Abrechnungskonto aus. Das Feld muss gefüllt sein, obwohl derzeit keine Gebühren für SecureGo plus berechnet werden.

Bei Klick auf "Installation für Android" oder "Installation für iOS" wird der QR-Code zum jeweiligen App-Store angezeigt, über den Sie die App herunterladen können.

**6.** Bitte warten Sie, bis Ihnen der Aktivierungscode per Post vorliegt.

|                                         | ischten Geratenamen.                   |                                                                                                    |
|-----------------------------------------|----------------------------------------|----------------------------------------------------------------------------------------------------|
| Gewünschter Gerätename                  | 0/35                                   | Regeln für den Gerätenamen:<br>Der Gerätename muss aus mindestens 5 Zeichen bestehen und<br>kann maximal 35 Zeichen lang sein: Zulässig sind alle<br>Buchstaben, Ziffern und die Sonderzeichen :_@.                                               |
| Bitte wählen Sie das Abrechnungsk       | onto für SecureGo plus                 | aus. 🕦                                                                                                    |
| Abrechnungskonto *<br>DE79 3706 0193    | ~                                      | Bei der Verwendung von SecureGo plus können Kösten<br>anfallen. Alle künftig anfallenden Kosten verden dem<br>susgewöhlten Abrechnungskonto belastet. Die aktuellen<br>Preise entnehmes ils unserem aktuellen Preis- und<br>Leistungsverzeichnis. |
| Zustimmung zu den Sondert               | Preis- und Leistungen                  | nlineBanking.                                                                                                    |
|                                         | 100000.0000000000000000000000000000000 |                                                                                                    |
| ktivierungscode anforderi<br>) Per Post | ı                                      |                                                                                                    |
|                                         | SecureGo plus A                        | pp auf lhr Smartphone.                                                                                                    |
| itte laden Sie sich die VR              |                                        |                                                                                                    |
| itte laden Sie sich die VR              | In                                     | stallation für IOS                                                                                                    |

### Anleitung für Neu-Installation

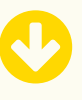

 Laden Sie die App VR SecureGo plus aus dem App-Store bzw. Play-Store herunter.

QR-Code für VR SecureGo plus App

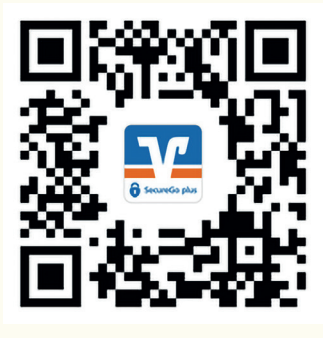

### Anleitung, wenn Sie die App VR SecureGo plus z. B. bereits für Ihre Kreditkarte nutzen.

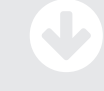

**7.** Aktualisieren die VR SecureGo plus App auf die aktuelle Version.

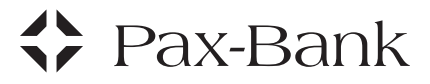

### Ausführliche Anleitung

8. Öffnen Sie die App VR SecureGo plus

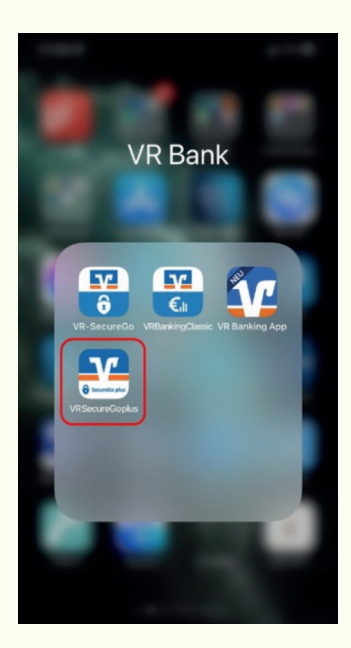

9. Vergeben Sie den Freigabe-Code.
Wichtig: Den Freigabe-Code benötigen Sie bei jeder Transaktion.

Sie können auch die Biometrie einschalten. Bitte merken Sie sich den Freigabe-Code gut!

| 10:05                                                                                                    | all 😤 🖩                                              |
|----------------------------------------------------------------------------------------------------|------------------------------------------------------|
| Einrichtung                                                                                                |                                                      |
| Freigabe-Code                                                                                              | 9                                                    |
| Bitte vergeben Sie zunächs<br>mit dem Sie zukünftig Ihre                                                   | t einen Freigabe-Code,<br>Aufträge bestätigen.       |
| Merken Sie sich Ihren Frei<br>Sofern Sie diesen vergess<br>App zurückgesetzt und k<br>eingerichtet werden. | igabe-Code gut.<br>en haben, muss die<br>omplett neu |
| Neuen Freigabe-Code eingeben                                                                               | •                                                    |
| 8 - 20 Zeichen 1 Großbuchsta<br>1 Ziffer                                                                   | be 1 Kleinbuchstabe                                  |
| Neuen Freigabe-Code erneut eingeb                                                                          | en 💿                                                 |
| ਿੰਤ Face ID verwenden                                                                                      |                                                      |
|                                                                                                    |                                                      |
| Mait                                                                                                    | er                                                   |

10. Entfällt

8. Öffnen Sie die App VR SecureGo plus

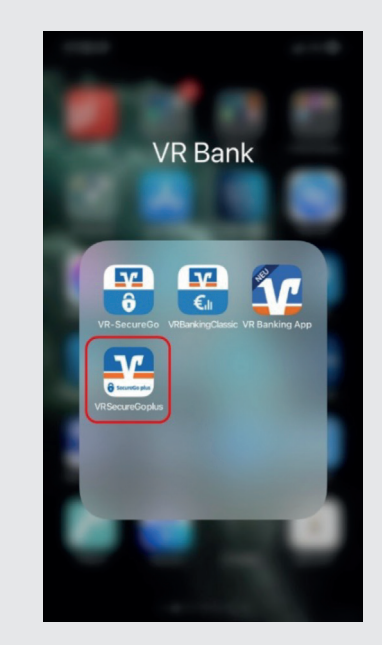

9. Entfällt

10. Wählen Sie oben rechts die Einstellungen.

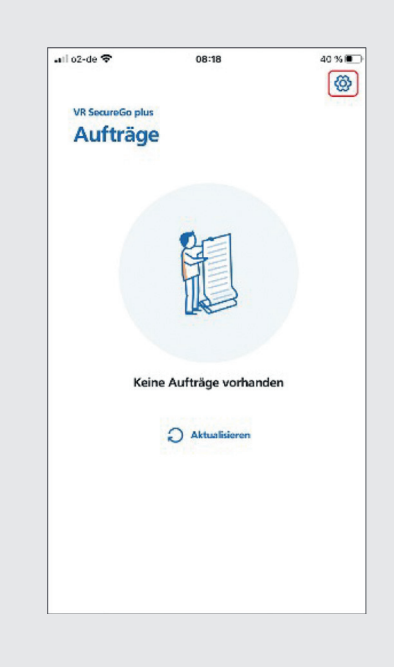

## 🛟 Pax-Bank

### Ausführliche Anleitung

11. Entfällt

11. Wählen Sie "Bankverbindungen".

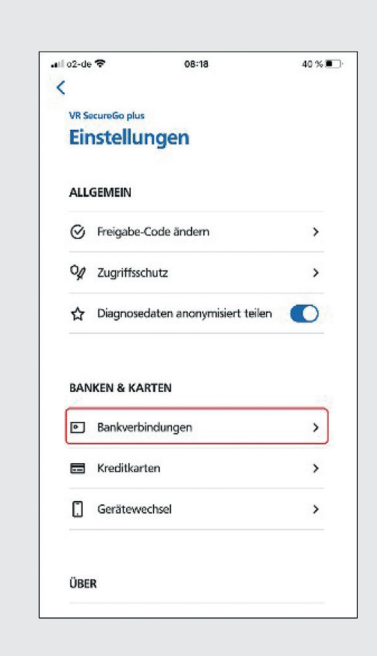

**12.** Wählen Sie "Bankverbindung für OnlineBanking freischalten".

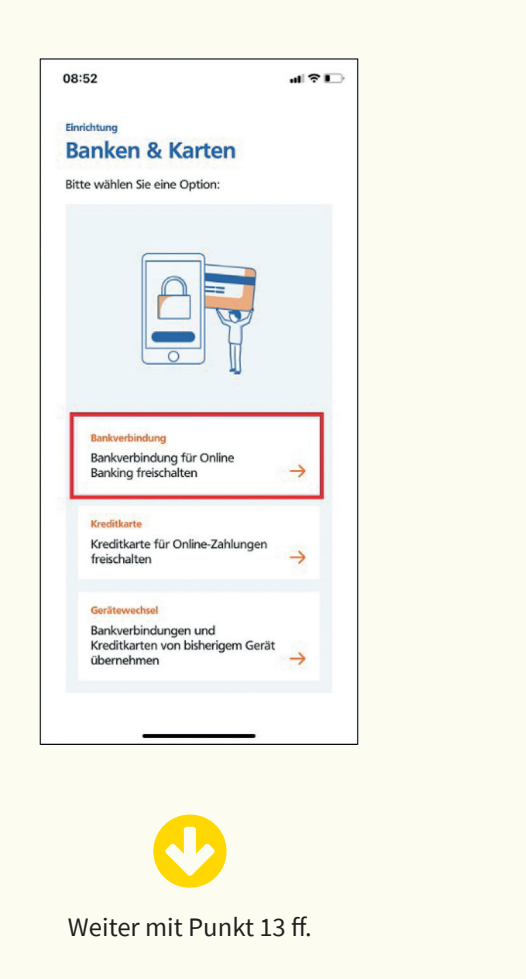

**12.** Drücken Sie auf "Neue Bankverbindung hinzufügen".

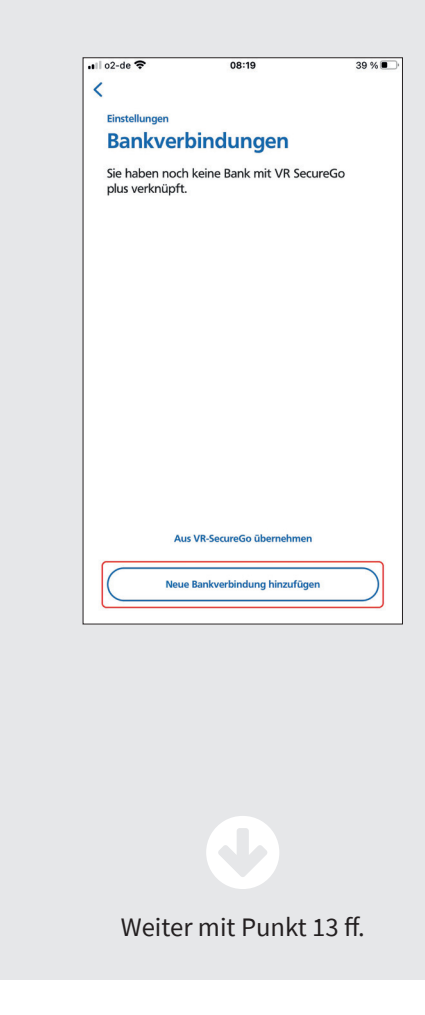

### Ausführliche Anleitung

**13.** Wählen Sie "Meinen Aktivierungscode einscannen oder eingeben".

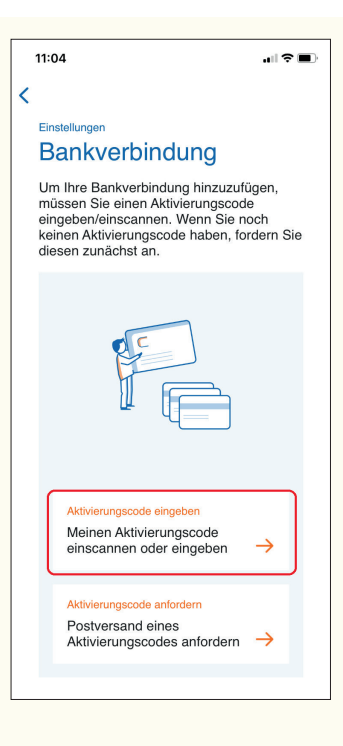

14. Scannen Sie den per Post erhaltenen Aktivierungscode ein oder geben diesen manuell ein. Die App VR SecureGo plus ist sofort einsatzbereit. Das mobileTAN-Verfahren wird automatisch deaktiviert.

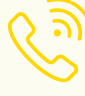

6

Bei Fragen hilft Ihnen unser Service-Team gerne weiter.

Telefon: 0221 16015-8888

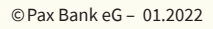

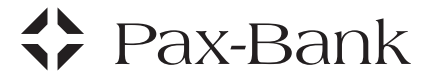